| Imaging Reports and PACS                                                                                                    |                                                                                                    |
|----------------------------------------------------------------------------------------------------|----------------------------------------------------------------------------------------------------|
| Imaging Reports                                                                                                    | With the patient record open, select <b>Imaging Reports</b> .                                                                                        |
| Show last: 6 months   XR Abdomen Imaged on: 11-Feb-2020 14:17  XR Abdomen Imaged on: 04-Feb-2020 17:09  XR Chest Imaged on: 04-Feb-2020 17:09                                 | A list of available reports will be listed over the selected period, in this example 6 months.                                                       |
| ORDER BY REPORT DATE ▼<br>Order by Report Date<br>Order by Image Date                                                                                                    | You can <b>Order by Report Date</b> which is the default or change to <b>Order by Image Date</b> .                                                   |
|                                                                                                    | Select a report to view, this will open in the right hand pane.                                                                                      |
| XR Abdomen<br>Imaged on: 11-Feb-2020 14:17 Requested by: SAUNDERS, Thomas Henry (Dr)<br>Clinical Details: ? Obstruction                                                       |                                                                                                    |
| Report Date: 17-1<br>Final<br>XR Abdomen<br>Examination: X-<br>Findings: No st<br>mechanical obst<br>17th February 2<br>Dr Ishmael Chas<br>GMC Ref: 519833<br>Medica Reportin | Feb-2020 00:37<br>-ray abdomen<br>ignificant bowel distension. No evidence of<br>truction.<br>2020<br>si, Consultant Radiologist<br>76<br>ng Limited |

| Imaging Reports and PACS |                                                                                                    |
|--------------------------|----------------------------------------------------------------------------------------------------|
| SECTRA IDS7 📝            | If you have a user account for Sectra PACS and you wish to view the images, click on <b>SECTRA IDS7 / SECTRA UV (UniView)</b>  |
|                          | PACS will open in a separate tab. Close the tab when finished manipulating and viewing the image to return to Affinity Portal. |